## ESKİŞEHİR OSMANGAZİ ÜNİVERSİTESİ UZAKTAN EĞİTİM UYGULAMA VE ARAŞTIRMA MERKEZİ LİSANSÜSTÜ SINAVLAR YÖNERGESİ

## Sisteme Giriş

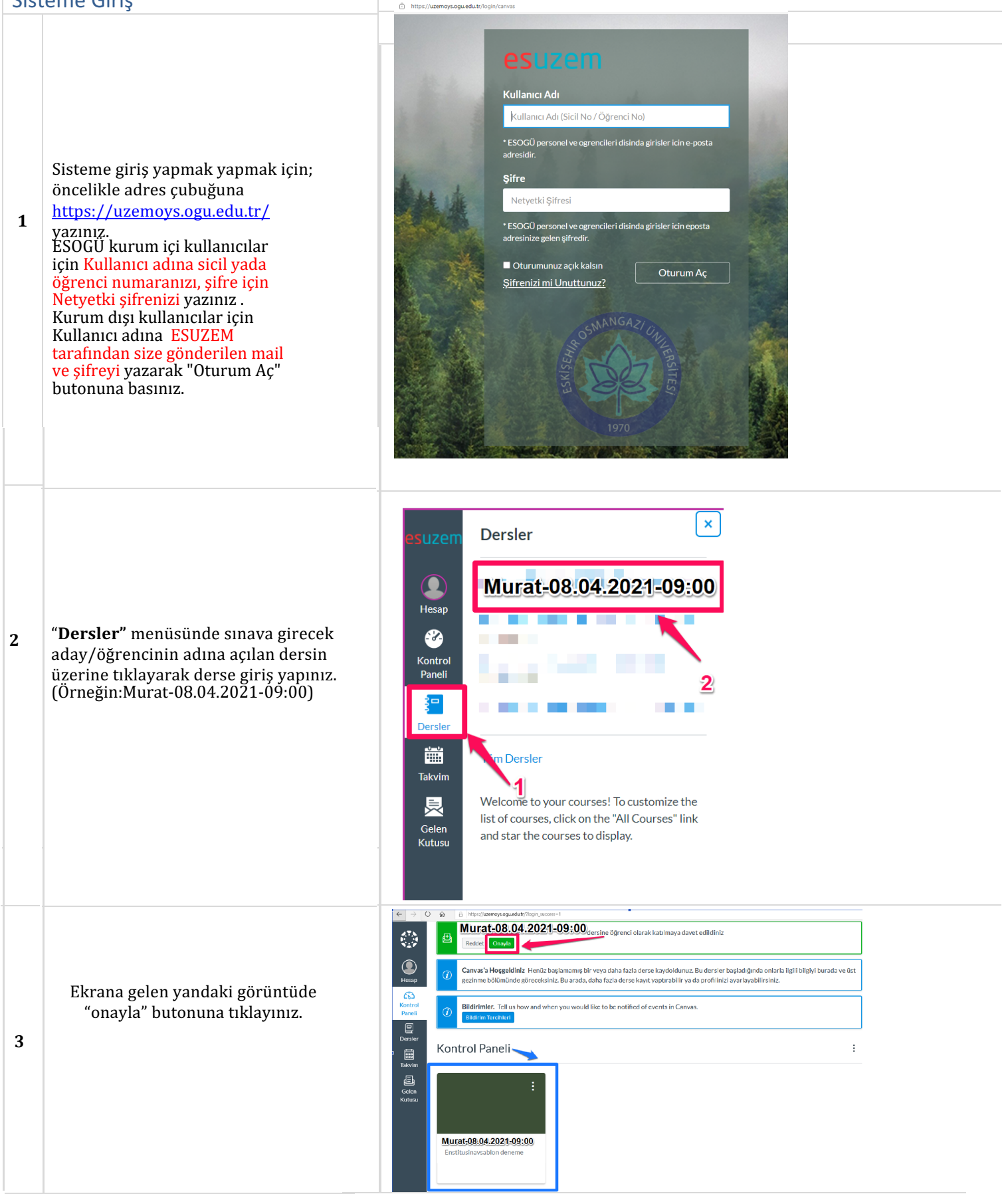

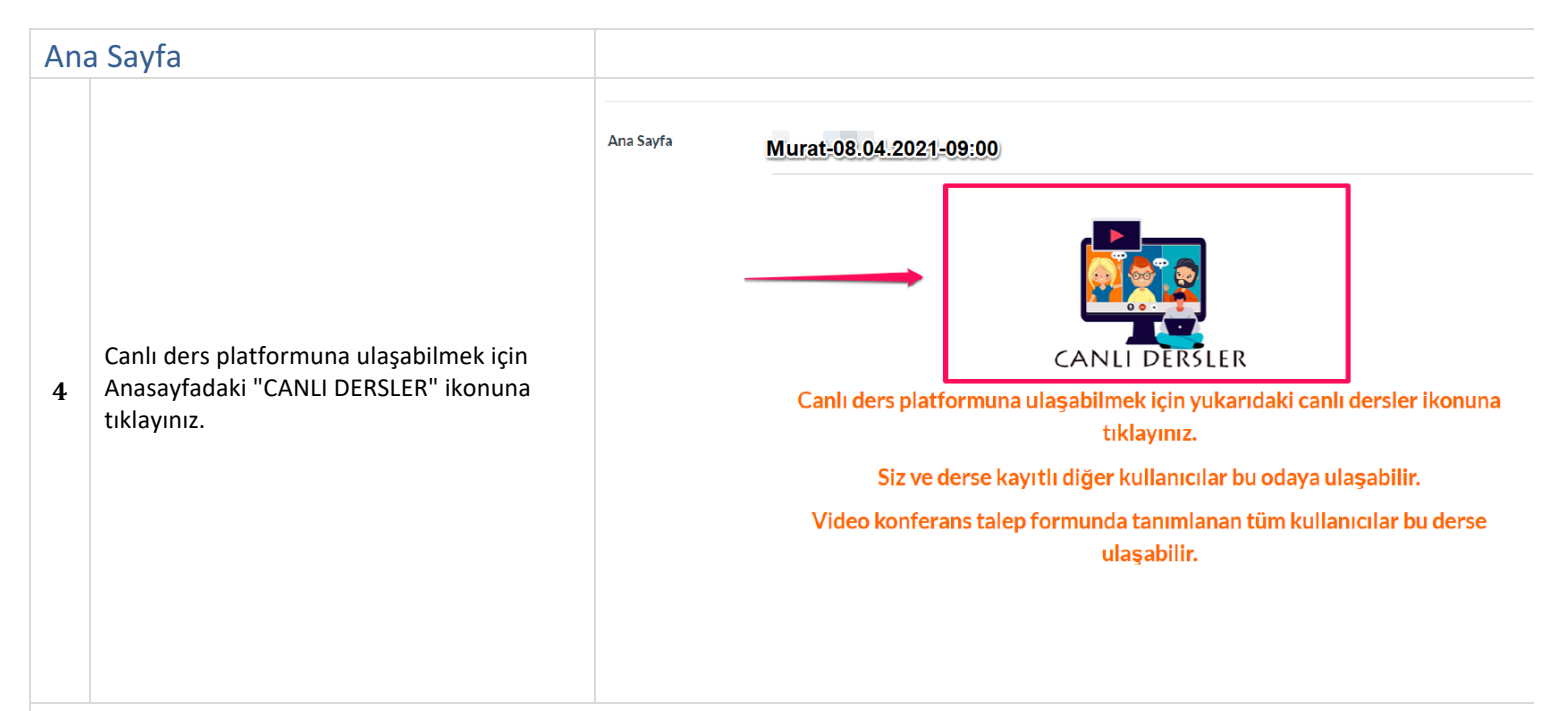

## Canlı Ders

| 5 | Öğrenme Yönetim Sistemi için önerilen<br>tarayıcı <b>Firefox</b> olmakla birlikte <b>Google</b><br><b>Chrome</b> tarayıcı da kullanılabilmektedir.<br>Özellikle Firefox ve Google Chrome'un<br>güncel versiyonlarını kullandığınıza emin<br>olun. |                                                                                                    |
|---|----------------------------------------------------------------------------------------------------|----------------------------------------------------------------------------------------------------|
| 6 | Canlı ders aracını yeni pencerede yükle<br>butonuna tıklayınız.                                                                                                    | Enstitusinavsablon deneme > Modüller > Toplantı Odaları > Canlıders          Bu aracın yeni bir tarayıcı penceresinde yüklenmesi gerekiyor         Ana Sayfa         Canlıders aracını yeni pencerede yükle |
| 7 | Açılan sayfada "Join Meeting" butonuna<br>tıklayınız.                                                                                                    | Show 10 v entries Sea<br>Recording 11 Activity 11 Description 11 Preview 11 Date 11                                                                                                    |

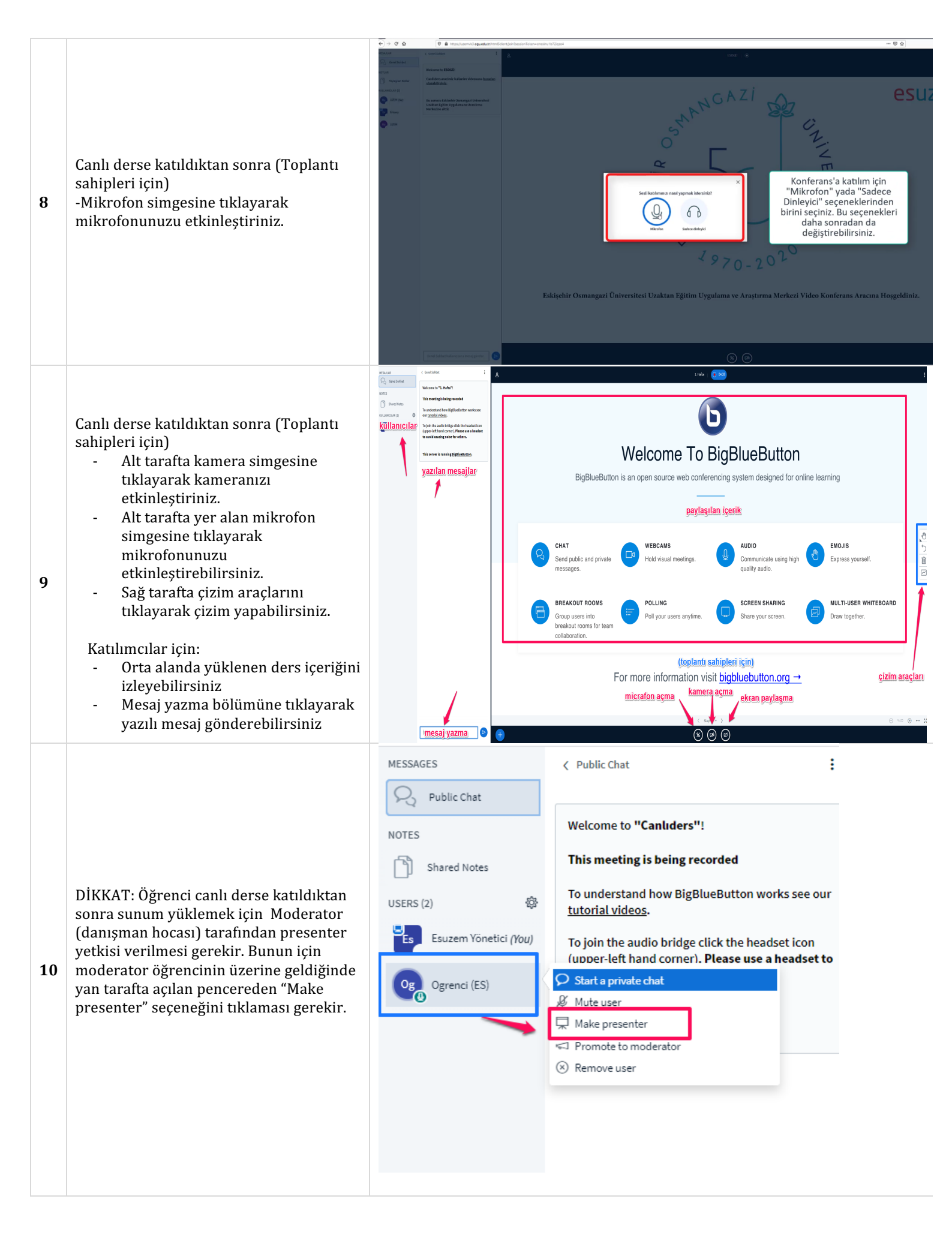

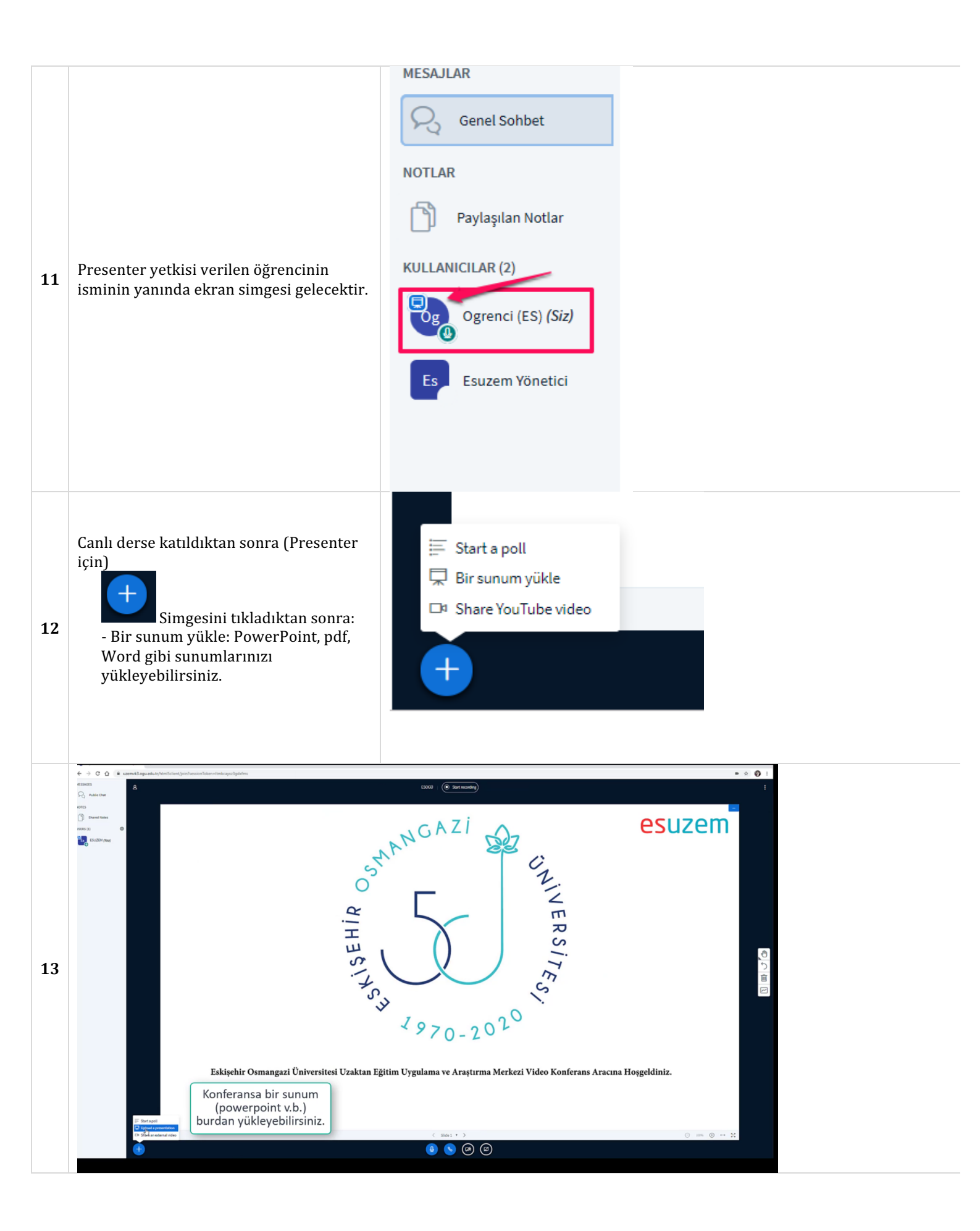

| Presentation       codes         As a presenter you have the ability to upload any office document or PDF file. We recommend PDF file for best results. Please ensure that a presentation is selected using the circle checkbox on the right thand alse.            Construct default.pdf           Construct default.pdf             Construct default.pdf           Construct default.pdf             Construct default.pdf           Construct default.pdf             Construct default.pdf           Construct default.pdf             Construct default.pdf           Construct default.pdf             Construct default.pdf           Construct default.pdf             Construct default.pdf           Construct default.pdf             Construct default.pdf           Construct default.pdf             Construct default.pdf           Construct default.pdf             Construct default.pdf           Construct default.pdf             Construct default.pdf           Construct default.pdf             Construct default.pdf           Construct default.pdf             Construct default.pdf           Construct default.pdf             Construct default.pdf           Construct                                                                                                    | Sunumuzunu buraya<br>sürükle bırak<br>yapabilirsiniz yada                                                                                                    |
|----------------------------------------------------------------------------------------------------|----------------------------------------------------------------------------------------------------|
| Bulginger > Destroy > seen sown > OMAC SAMA   Decret - Yes Nator  Add Poppinger 17/2/2020/96/2 Microsoft Power/, 2/20110  Add Poppinger 17/2/2020/96/2 Microsoft Power/, 2/20110  Popsing  Popsing Popsing  Popsing  Popsing Popsing  Popsing Popsing Popsing PopsiPopsing Popsing Popsing PopsiPopsiPopsing Popsing Pops | Image: Control to the state of the state of the stat |
| Presentation   As presenter you have the ability to upload any office document or PDF file. We recommend PDF file for best results, Piease ensure that a presentation is selected using the circle checkbox on the solution is selected using the circle checkbox on the solution is selected                             | Upload butonuna<br>basarak yükleme işlemini<br>tamamlayınız                                                                                                    |

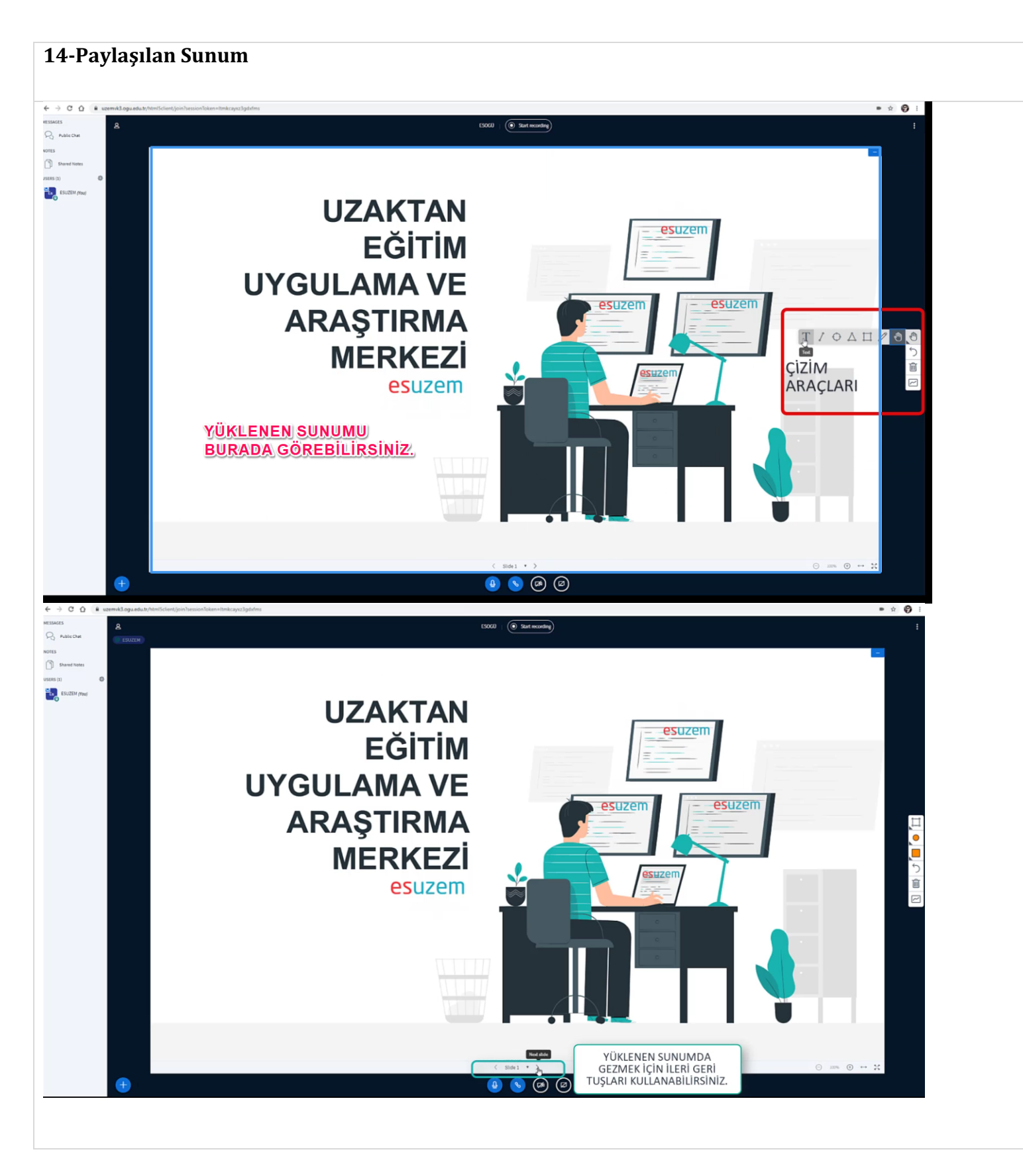

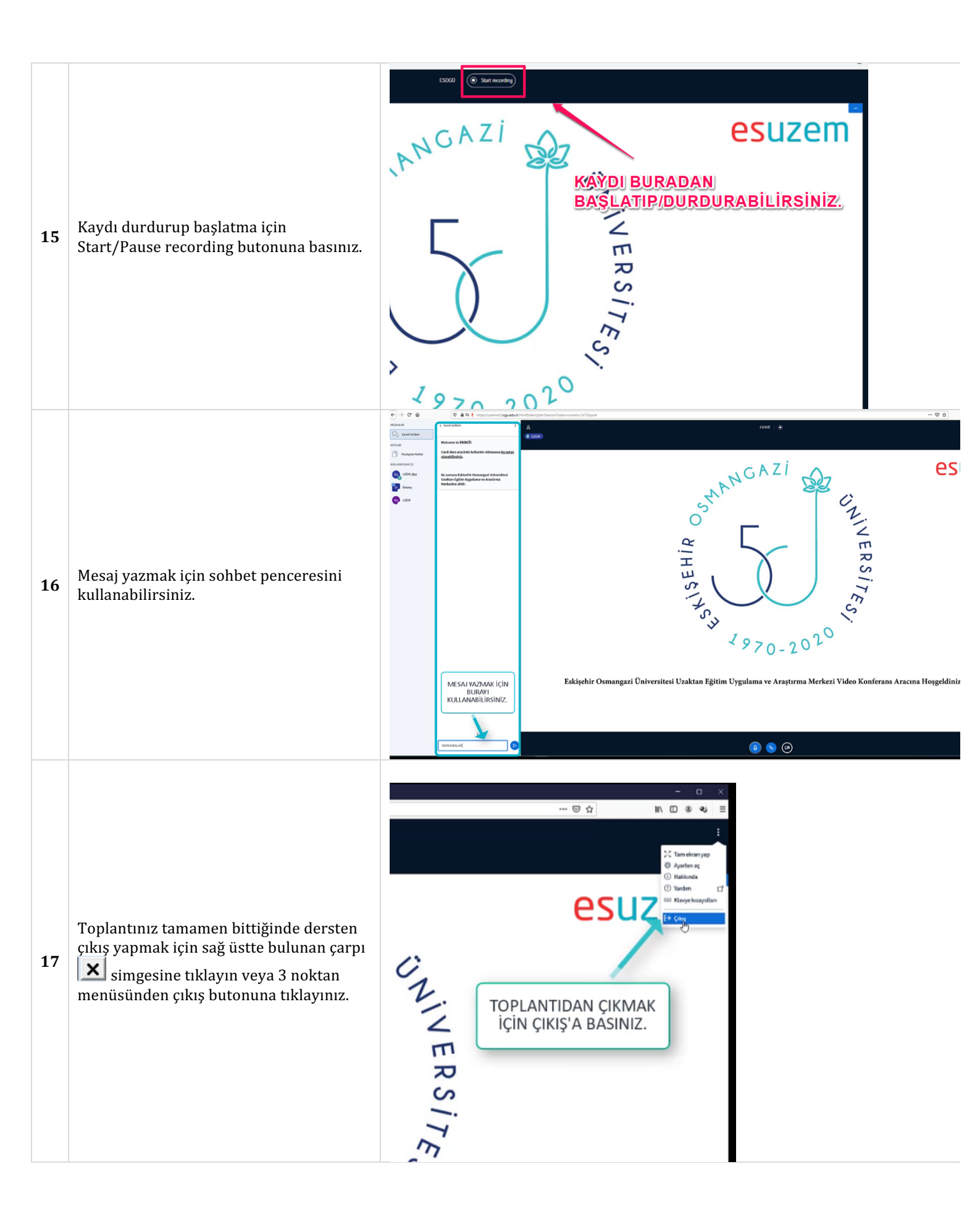

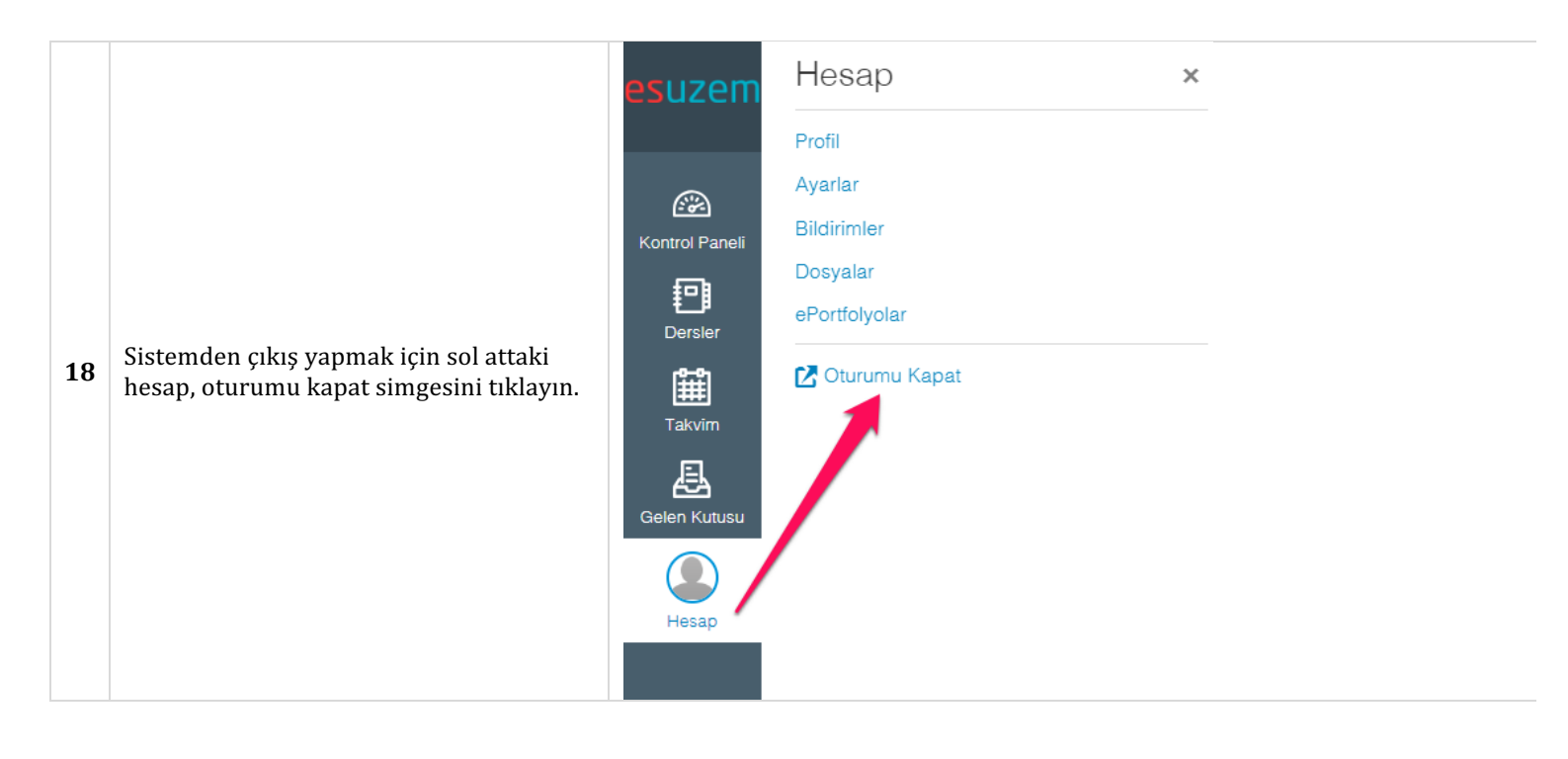